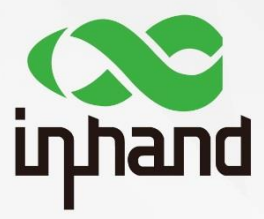

### IR600 & IR900

# **OpenVPN Guide**

Version V1.0-EN Date: March, 2020

InHand Networks Global Leader in Industrial IoT

## Content

| 1.  | Abstract              | .1  |
|-----|-----------------------|-----|
| 2.  | Configuration         | .1  |
| 2.1 | Server Configuration  | . 1 |
| 2.2 | Client Configuration  | .3  |
| 3.  | Verify                | .5  |
| 3.1 | Verify OpenVPN Server | .5  |
| 3.2 | Verify OpenVPN Client | .5  |

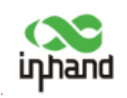

## 1. Abstract

This guide will show how to configure an OpenVPN Tunnel between an IR600 device and an IR900 device. Here we use IR600 for the OpenVPN Client and IR900 for OpenVPN Server. The authentication of the OpenVPN tunnel is selected as X.509.

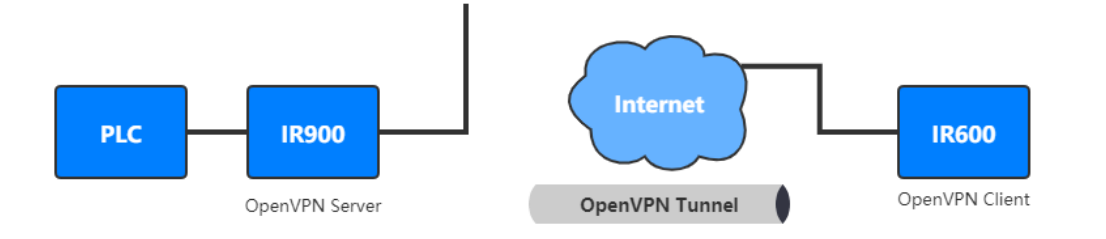

## 2. Configuration

Before doing the server configuration, please make sure the both the server and the client for OpenVPN can access public network.

### **2.1 Server Configuration**

For the OpenVPN Server, you need to make sure the server has a fixed IP address or a fixed DNS.

#### Step 1: Add a new OpenVPN server tunnel.

Click "VPN >> OpenVPN" to enter the OpenVPN Server page.

1

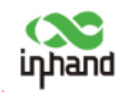

| inhand               | VPN >> OpenVPN Status OpenVPN Client OpenV | PN Server          |
|----------------------|--------------------------------------------|--------------------|
| Administration       | Epoble                                     |                    |
| Network              | Config Mode                                | Manual Capita      |
| Services 🕨           | Coning Mode                                |                    |
| Link Backup          | Authentication Type                        | x509-cert T        |
| Routing              | Virtual Network                            | 172.10.10.0        |
| Firewall •           | Virtual Netmask                            | 255.255.255.0      |
| VPN •                | Description                                |                    |
| APP                  | Show Advanced Options                      | <b>v</b>           |
| Tools                | Source Interface                           | fastethernet 0/1 🔻 |
| Wizards •            | Interface Type                             | tun 🔻              |
|                      | Network Type                               | net30 🔻            |
|                      | Protocol Type                              | udp 🔻              |
|                      | Port                                       | 1194               |
| Save Configuration   | Cipher                                     | Default •          |
|                      | HMAC                                       | sha1 ▼             |
|                      | Client-to-Client                           |                    |
| Copyright ©2001-2019 | Compression LZO                            |                    |

- 1) Select Config Mode as Manual Config.
- 2) Select Authentication Type as X.509 Cert.
- 3) Set the Virtual Network alternatively.
- 4) Select the **Source Interface**. Celluar 1 for dial-up Internet accessing. When accessing Internet through WAN, select the corresponding Ethernet port name.
- 5) NEVER forget to click "**Save**" everytime after doing any change.

#### Step 3: Import CA files.

To create the CA files, please refer to document "Quick Guide for Creating OpenVPN CA files Base on Windows".

Click "VPN >> Certificate Management" to import CA files.

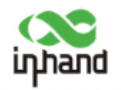

| ertificate Management RO                                                         | OT CA |                            |                                                                                               |                                                                                                    |
|----------------------------------------------------------------------------------|-------|----------------------------|-----------------------------------------------------------------------------------------------|----------------------------------------------------------------------------------------------------|
| Certificate Management                                                           |       |                            |                                                                                               |                                                                                                    |
| Enable SCEP (Simple<br>Certificate Enrollment<br>Protocol)                       |       |                            |                                                                                               |                                                                                                    |
| Protect Key                                                                      |       |                            |                                                                                               |                                                                                                    |
| Protect Key Confirm                                                              |       |                            |                                                                                               |                                                                                                    |
| Revocation                                                                       |       |                            |                                                                                               |                                                                                                    |
|                                                                                  |       |                            |                                                                                               |                                                                                                    |
|                                                                                  |       |                            |                                                                                               |                                                                                                    |
| No file selected.                                                                |       | Browse                     | Import Public Key Certificate                                                                 | Export Public Key Certificate                                                                          |
| No file selected.<br>No file selected.                                           |       | Browse                     | Import Public Key Certificate<br>Import Private Key Certificate                               | Export Public Key Certificate<br>Export Private Key Certificate                                        |
| No file selected.<br>No file selected.<br>No file selected.                      |       | Browse<br>Browse           | Import Public Key Certificate<br>Import Private Key Certificate<br>Import CA Certificate      | Export Public Key Certificate<br>Export Private Key Certificate<br>Export CA Certificate               |
| No file selected.<br>No file selected.<br>No file selected.<br>No file selected. |       | Browse<br>Browse<br>Browse | Import Public Key Certificate Import Private Key Certificate Import CA Certificate Import CRL | Export Public Key Certificate<br>Export Private Key Certificate<br>Export CA Certificate<br>Export CRL |

Click "Browse" to select the corresponding CA file, then click "Import Certificate".

### **2.2 Client Configuration**

Step 1: Add a new OpenVPN client Tunnel.

Click VPN >> OpenVPN Tunnel, then click "Add" to add the new tunnel.

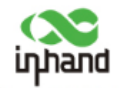

| OpenVPN | Tunnels |
|---------|---------|

| Edit OPENVPN Tunnel         |                       |         |
|-----------------------------|-----------------------|---------|
| Tunnel name                 | OpenVPN_T_1           |         |
| Enable                      | •                     |         |
| Mode                        | Client •              |         |
| Protocol                    | UDP V                 |         |
| Port                        | 1194                  |         |
| OPENVPN Server              | inhandserver.ddns.net |         |
| Authentication Type         | X.509 Cert            |         |
| Pre-shared Key              |                       | 11      |
| Local IP Address            | 172.10.10.2           | ]       |
| Remote IP Address           | 172.10.10.1           | ]       |
| Remote Subnet               | 192.168.2.0           | ]       |
| Remote Netmask              | 255.255.255.0         | ]       |
| Link Detection Interval     | 60                    | Seconds |
| Link Detection Timeout      | 300                   | Seconds |
| Renegotiate Interval        | 86400                 | Seconds |
| Enable NAT                  | <b>*</b>              |         |
|                             |                       |         |
| Enable LZO                  |                       |         |
| Update DNS                  |                       |         |
| Encryption Algorithms       | Blowfish(128) ▼       |         |
| HMAC                        | SHA1 V                | _       |
| MTU                         | 1500                  |         |
| Max Fragment Size           |                       |         |
| Debug Level                 | Warn 🔻                |         |
| Interface Type              | TUN V                 |         |
| Expert Options(Expert Only) |                       |         |
|                             |                       |         |
| Save Cancel                 | Delete                |         |

1) Fill in the IP address of the configured **OpenVPN Server**. Make sure the **Protocol Type** is same as the server's setting.

#### 2) Select Authentication Type as x.509-cert.

3) Fill in the Local and Remote IP address. (Opposite to the server's setting)

#### Step 2: Import CA files.

Click **VPN >> Certificate Management** to import CA files.

| inhand                                                     | <br>Verif | ý                              |                                |
|------------------------------------------------------------|-----------|--------------------------------|--------------------------------|
| Certificate Management                                     |           | Certificate Manageme           | nt                             |
| Enable SCEP (Simple<br>Certificate Enrollment<br>Protocol) |           |                                |                                |
| Protect Key                                                |           |                                |                                |
| Protect Key Confirm                                        |           |                                |                                |
| C:\fakepath\ca (1).crt                                     | Browse    | Import CA Certificate          | Export CA Certificate          |
| No file selected.                                          | Browse    | Import CRL                     | Export CRL                     |
| C:\fakepath\public.crt                                     | Browse    | Import Public Key Certificate  | Export Public Key Certificate  |
| C:\fakepath\private.key                                    | Browse    | Import Private Key Certificate | Export Private Key Certificate |
| No file selected.                                          | Browse    | Import PKCS12                  | Export PKCS12                  |

Click "Browse" to select the corresponding CA file, then click "Import Certificate".

## 3. Verify

Before doing the verify, please make sure both the devices can access to the Internet.

#### 3.1 Verify OpenVPN Server

Click "VPN >> OpenVPN" to enter the Status page. When the Status shows "Connected", the OpenVPN Server is successfully configured.

| ۷ | /PN >> OpenVPN                       |                       |                |                              |                  |                   |             |  |  |  |
|---|--------------------------------------|-----------------------|----------------|------------------------------|------------------|-------------------|-------------|--|--|--|
|   | Status OpenVPN Client OpenVPN Server |                       |                |                              |                  |                   |             |  |  |  |
| Γ |                                      |                       |                |                              |                  |                   |             |  |  |  |
|   | Tunnel Name                          | <b>OpenVPN Server</b> | Interface Type | Status                       | Local IP Address | Remote IP Address | Description |  |  |  |
|   | openvpn server                       | -                     | tun            | connected (0 day, 00:27:37s) | 172.10.10.1      | 172.10.10.2       |             |  |  |  |

### **3.2 Verify OpenVPN Client**

Click "VPN >> OpenVPN Tunnel". When the Tunnel Status shows "Connected", the OpenVPN Client is successfully configured.

|        | OpenVPN Tunnels |                                                                                                |               |               |  |
|--------|-----------------|------------------------------------------------------------------------------------------------|---------------|---------------|--|
| Enable | Name            | Tunnel Description                                                                             | Tunnel Status | Conneted Time |  |
| Yes    | OpenVPN_T_1     | [router]===[10.5.11.47]<br>Mode: Client<br>Protocol: UDP; Port: 1194<br>172.10.10.2172.10.10.1 | Connected     |               |  |
|        | Add             | Show Detail Status                                                                             |               |               |  |

#### **Contact Us**

Add: 3900 Jermantown Rd., Suite 150, Fairfax, VA 22030 USA E-mail: support@inhandneworks.com T: +1 (703) 348-2988 URL: www.inhandnetworks.com

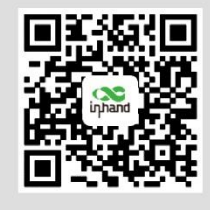

InHand Website

© 2019 InHand Networks Inc. All rights reserved.InHand Networks Inc. reserves the right to update or modify, this document at any time without prior notice.